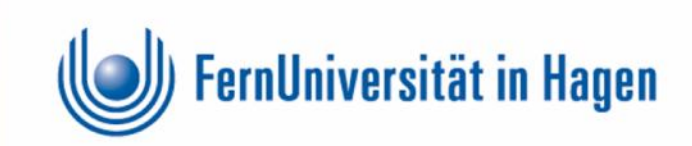

# Fernstudium online für Inhaftierte

Dipl.-Inf. Brigitte Kreplin | brigitte.kreplin@fernuni-hagen.de | 02331-987-4322 Zentrum für Medien & IT – Abteilung Medienberatung

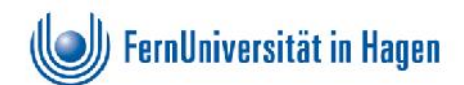

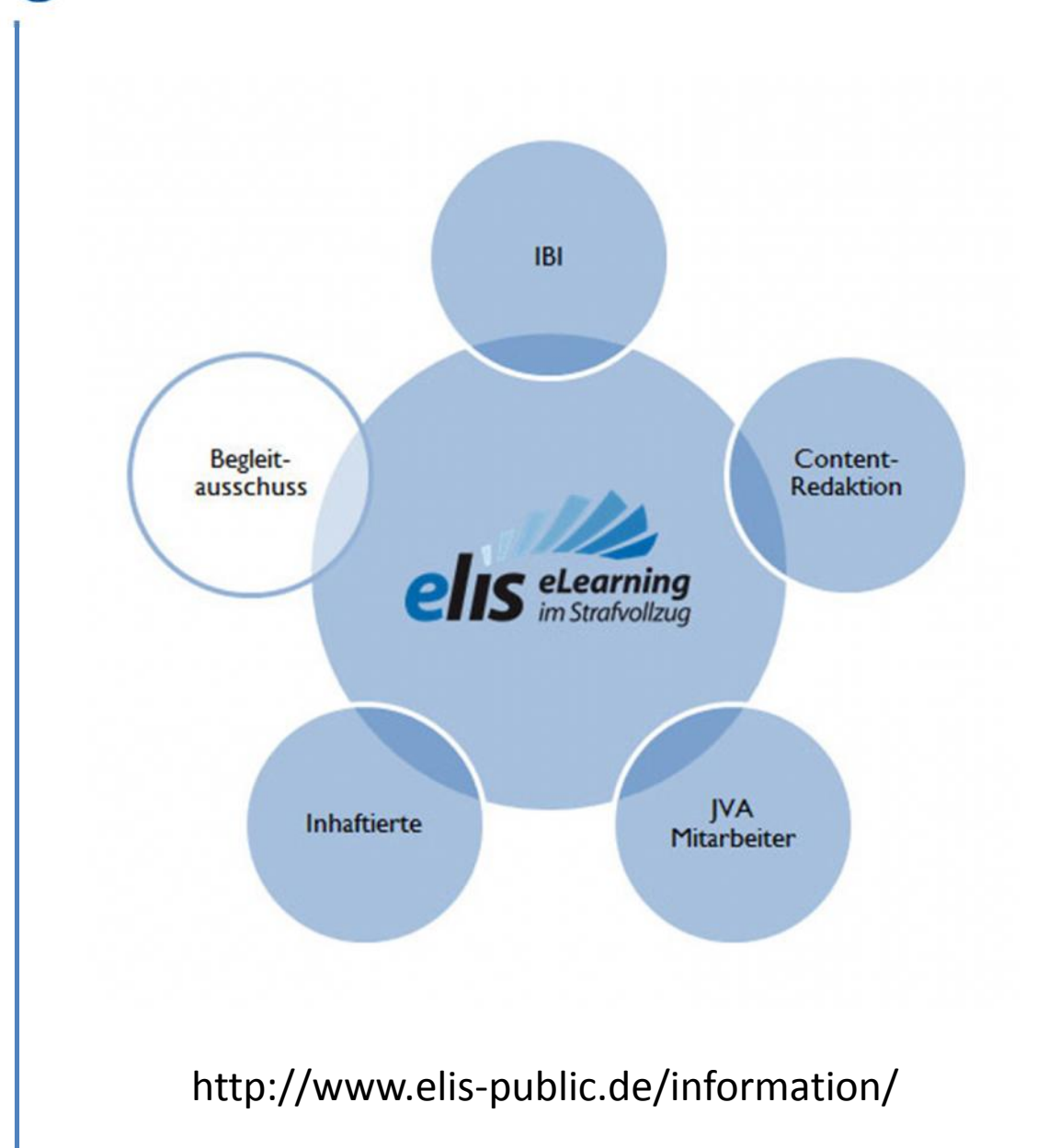

#### Vorbemerkung zu elis

Zusammenarbeit mit der FernUniversität:

- Sicherer Mailverkehr
- Sichere Nutzung der eLearning-Werkzeuge, insbesondere Moodle
- Geplant: Freischaltung weiterer Links auf Antrag

2 | FernUniversität in Hagen/ZMI/BK/09.06.2015

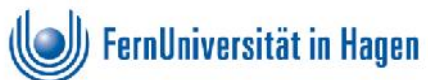

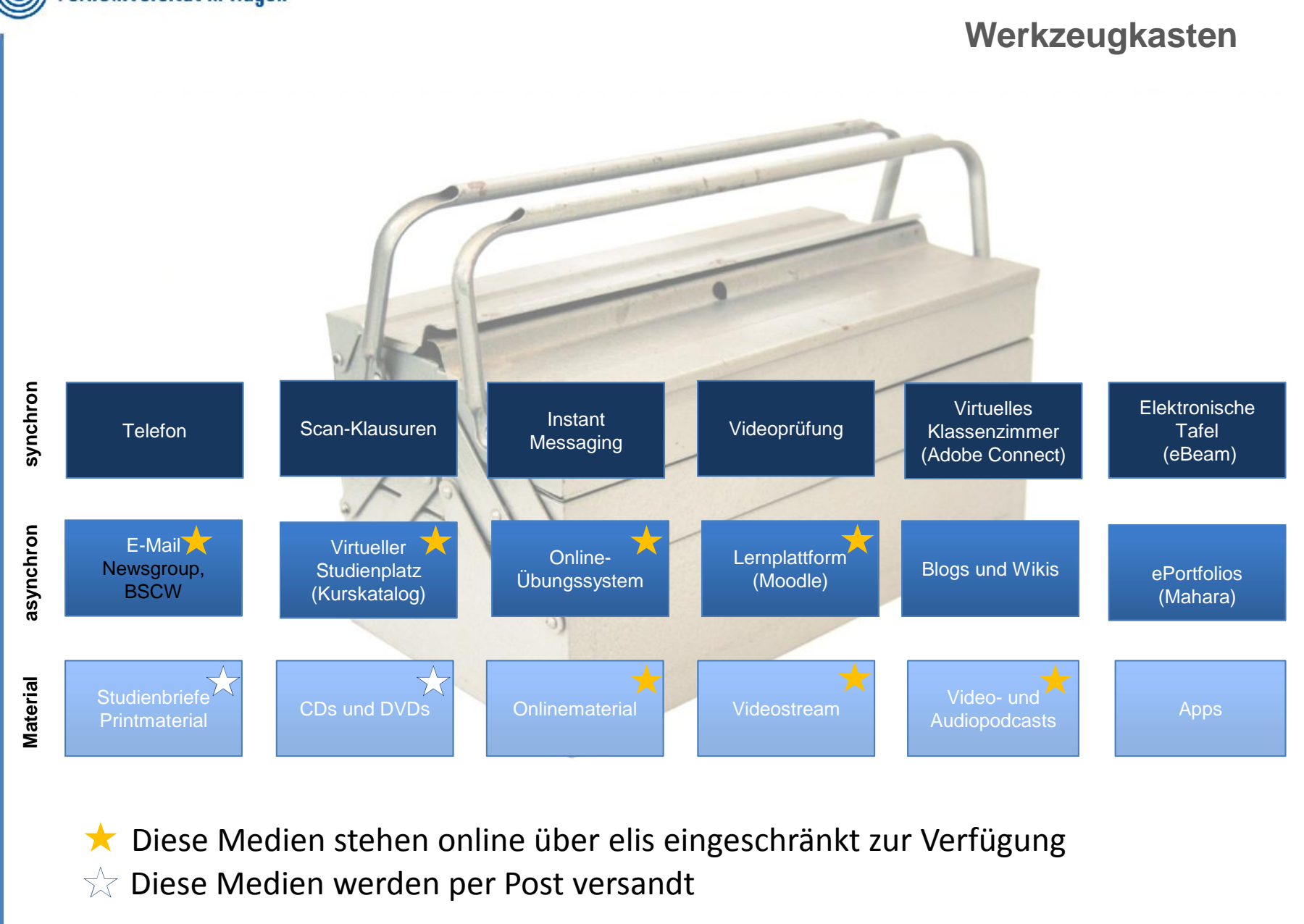

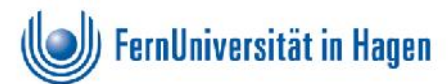

| Leitfaden zu Moodle |
|---------------------|
| Folie 5-7           |
| Folie 8             |
| Folie 9-13          |
| Folie 14-15         |
| Folie 16-17         |
| Folie 18            |
| Folie 19-21         |
| Folie 22-27         |
| Folie 28            |
|                     |

.....

\*online bezieht sich auf die Moodle-Lernumgebung "Erste Schritte in Moodle", siehe Folie 8

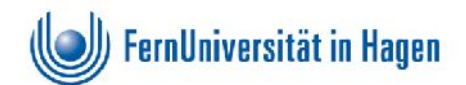

#### Fernstudium

Für Ihr Studium werden Ihnen **gedruckte** Studienbriefe zugeschickt.

Ergänzend lernen Sie am PC, häufig über die Lernplattform **Moodle**.

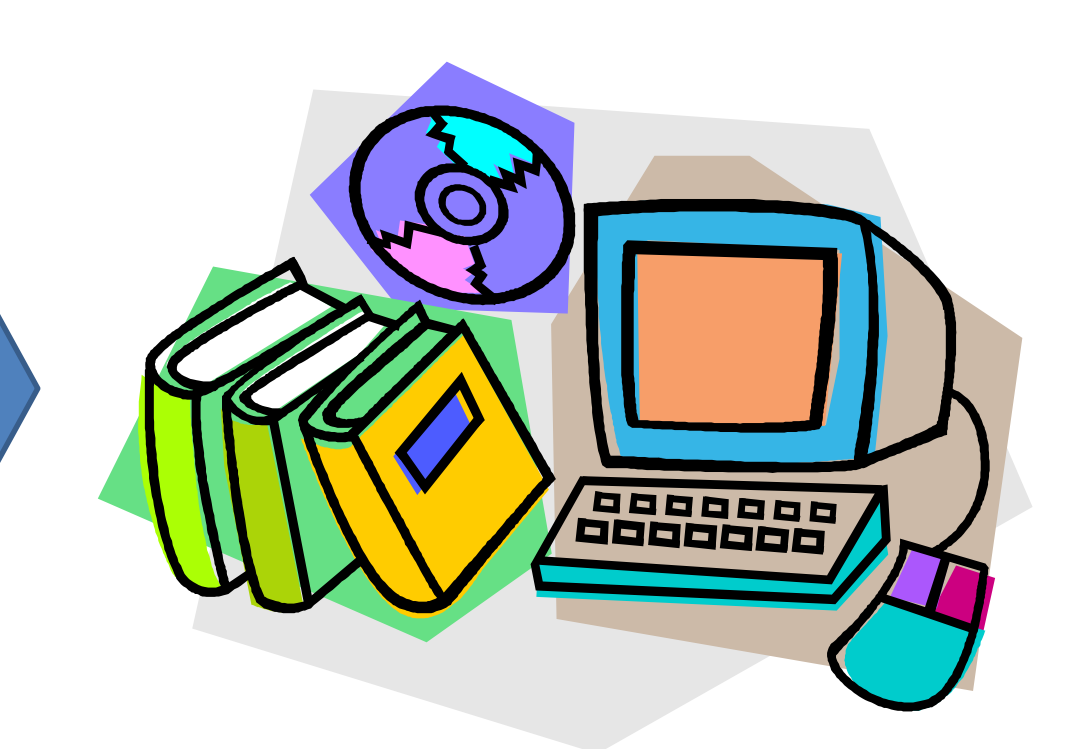

Sie unterliegen allerdings bestimmten Einschränkungen und können z.B. in Moodle nicht mit anderen Studierenden oder Lehrenden in Kontakt treten.

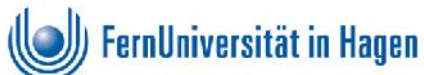

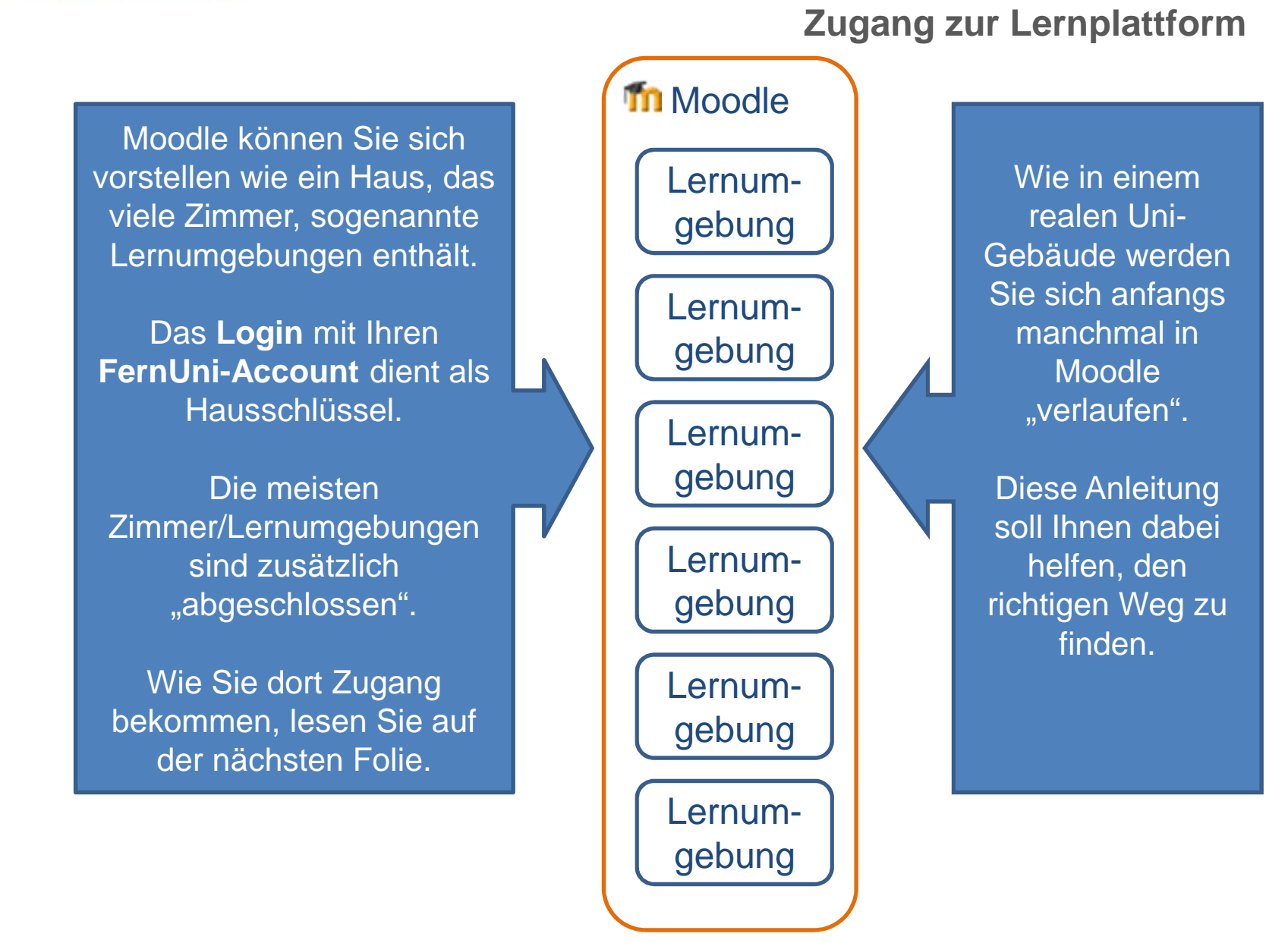

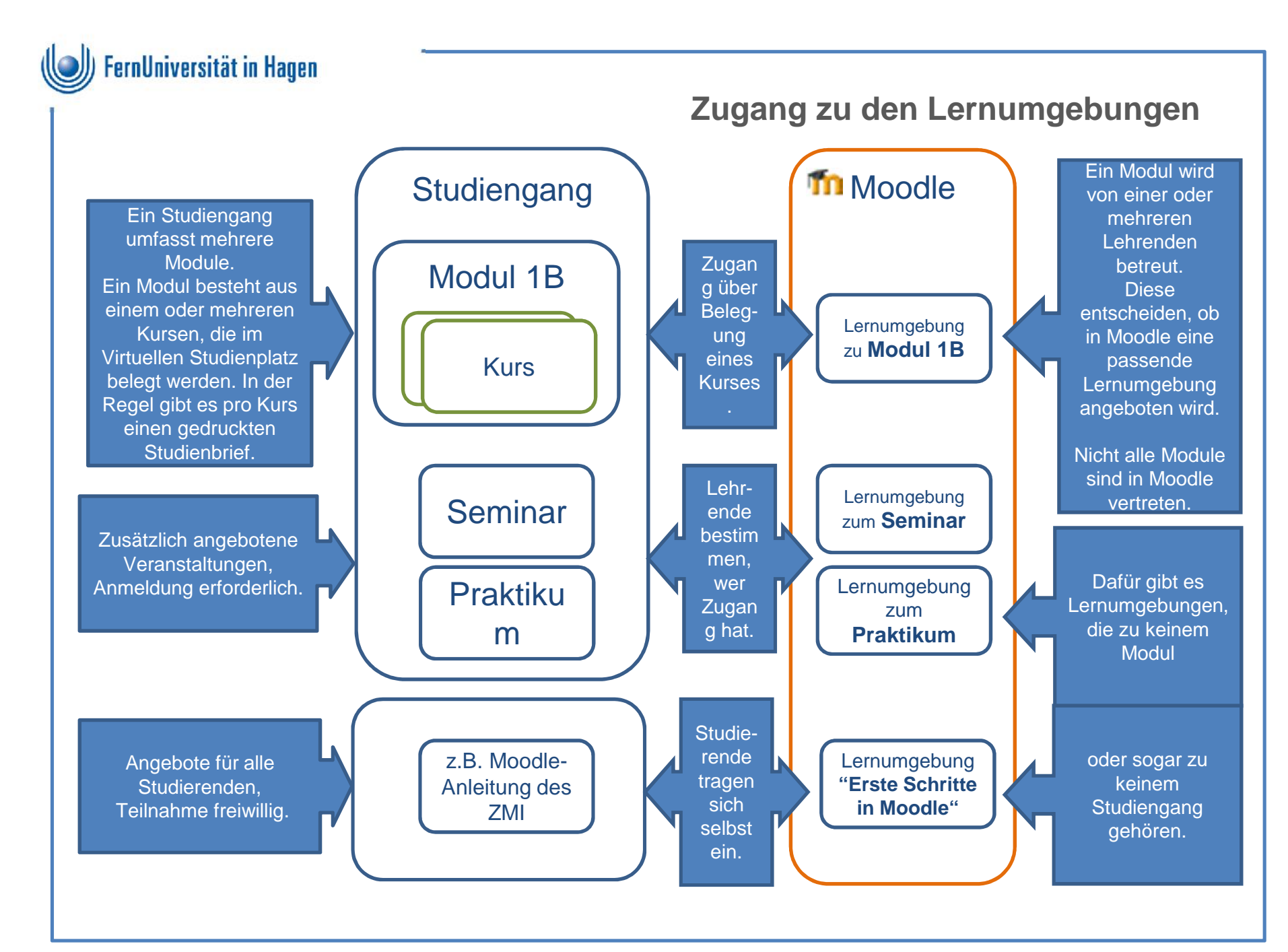

7 | FernUniversität in Hagen/ZMI/BK/09.06.2015

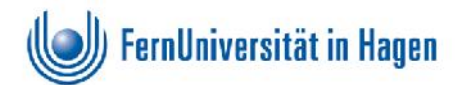

# **Erste Schritte in Moodle**

- Rufen Sie Moodle auf: https://moodle.fernuni-hagen.de
- Loggen Sie sich mit Ihrem FernUni-Account ein.
- In der Lernumgebung <u>Erste Schritte in Moodle Lernumgebung f
  ür den Einstieg</u> (MoodleEinstieg) wird die Handhabung von Moodle f
  ür alle Fernstudierenden ausf
  ührlich erkl
  ärt.
- Den Link dazu sehen Sie nach dem Login auf Ihrer persönlichen Startseite. Beim ersten Klick werden Sie gefragt, ob Sie die Lernumgebung in Ihre Liste aufnehmen wollen. Antworten Sie mit "Ja", werden Sie in die Liste der Teilnehmer/innen aufgenommen. Sie betreten damit das "Zimmer" und dürfen die "Möbel" benutzen.
- Auf den folgenden Folien können Sie die wesentlichen Inhalte in gedruckter Form lesen und als Hilfe zur Einarbeitung nutzen.
- Gleichzeitig finden Sie Hinweise, wenn für Sie Einschränkungen bestehen. Bitte legen Sie daher diese Folien daneben, wenn Sie MoodleEinsteig online durcharbeiten.
- Datenschutz: Aus Ihrem Profil ist nicht ersichtlich, wo Sie leben. Es gibt viele Studierende, die wie Sie in Moodle nur lesen, sich nicht aktiv beteiligen. Es fällt Ihren Mitstudierenden nicht auf, dass Sie wegen der Einschränkungen nicht aktiv werden können.

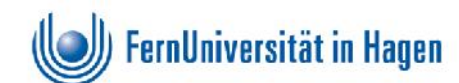

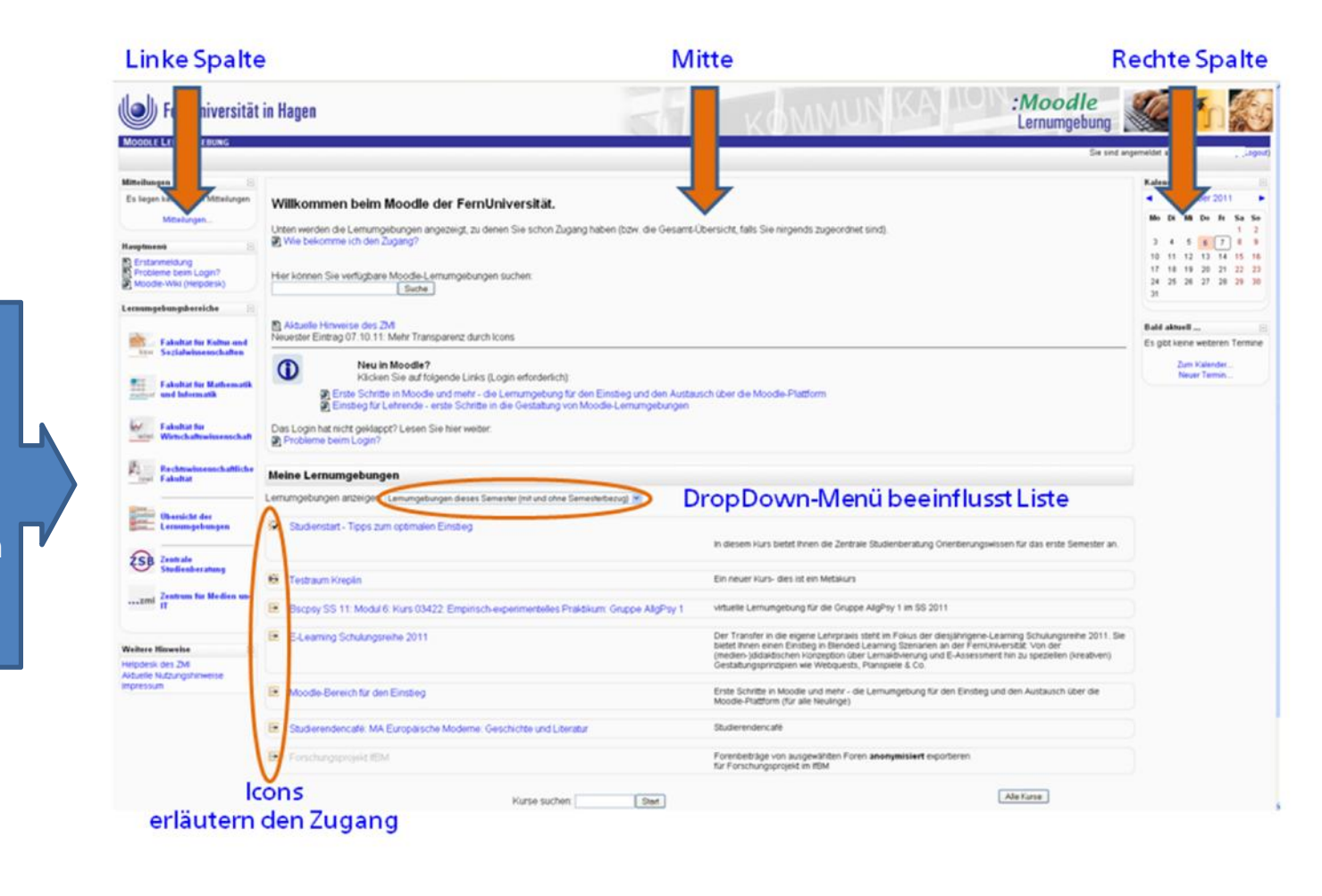

Nach dem Login sehen Sie Ihre persönliche Startseite mit allen aktuellen Lernumgebungen , zu denen Sie Zugang haben.

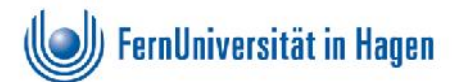

#### Erläuterungen zur vorigen Folie

Blöcke in der linken Spalte:

- Mitteilungen internes Nachrichtensystem ohne Umweg über die Mailbox zur Kommunikation zwischen zwei Personen *Einschränkung: Das Mitteilungssystem ist für Sie gesperrt.*
- Hauptmenü Erläuterungen zum Login, Link zum umfangreichen Moodle-Wiki des Helpdesks *Einschränkung: Das Helpdesk-Wiki (<u>http://wiki.fernuni-hagen.de/helpdesk/index.php/Kategorie:Studieren\_Moodle</u>) ist nur für den lesenden Zugriff geöffnet.*
- Lernumgebungsbereiche Komplettes Angebot gegliedert nach Fakultäten
- Weitere Hinweise Link zum Helpdesk, Nutzungshinweise, Impressum

#### Mitte:

- Wichtige Ankündigungen für alle Nutzer/innen in Moodle
- Link zur Lernumgebung Erste Schritte in Moodle Lernumgebung für den Einstieg
- Link zur Lernumgebung <u>Einstieg für Lehrende erste Schritte in die Gestaltung von Moodle-Lernumgebungen</u> (beide Lernumgebungen sind für alle Moodle-Nutzer/innen zugänglich. Sie können sich mit Klick auf den Link selbst als <u>Teilnehmer/in registrieren</u>).
- Im Mittelteil der Startseite erscheint die Liste "Meine Lernumgebungen". Nach dem Login werden standardmäßig die zugänglichen Lernumgebungen des aktuellen Semesters aufgelistet. Die Icons zeigen die Art des Zugangs an. Über das DropDown-Menü lässt sich die Liste anders sortieren.

#### Blöcke in der rechten Spalte:

- Kalender Termine
- Bald aktuell kurz bevorstehende Termine

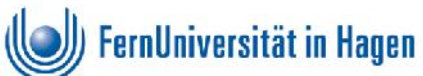

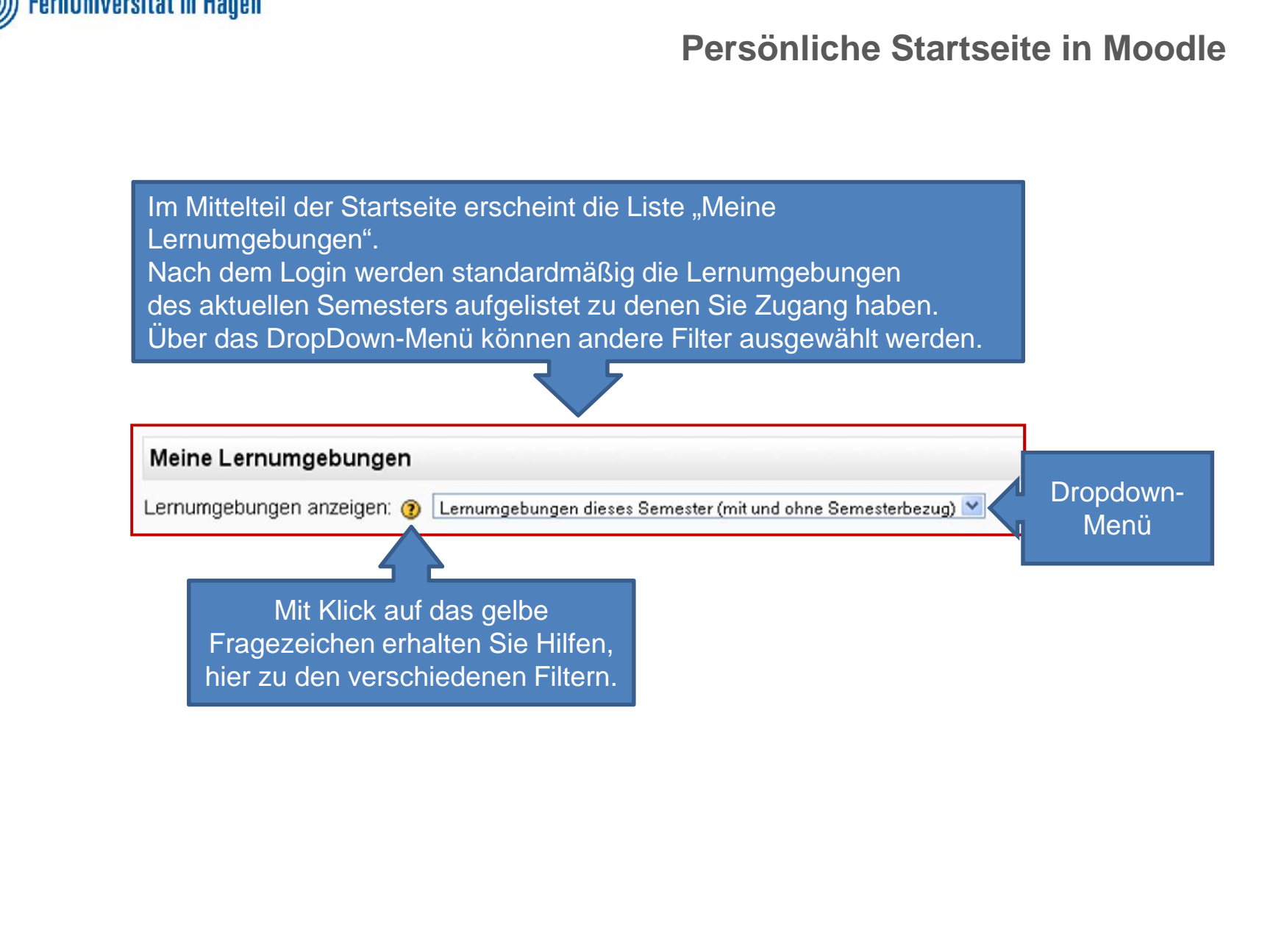

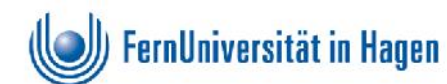

Vor dem Link zur Lernumgebung wird ein Icon angezeigt. Gehen Sie mit der Maus darüber. Dann sehen Sie wie Sie den Zugang erhalten haben.

Mit Klick auf den Link "betreten" Sie die Lernumgebung. Bscpsy SS 14 Modul 8: Kurs 03426: Organisationspsychologie

- Bscpsy SS 14 Modul 8: Kurs 03425: Personalpsychologie
- Bscpsy SS 14 Modul 8: Kurs 03424: Arbeitspsychologie

Bscspy SS 14 Modul 8: Kurs 03423: Grundlagen und Methoden der Arbeits- und Organisationspsychologie

Angebote der Bibliothek

Bachelorarbeiten Allgemeine Psychologie

Bachelorarbeiten Lehrgebiet Psychologie des Erwachsenenalters

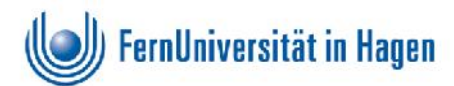

Erinnern Sie sich an das Schaubild auf Folie 4 mit dem Zugang zu den Lernumgebungen.

Das Icon vor dem Link zur Lernumgebung zeigt Ihnen, wie Sie den Zugang erhalten haben und ob Sie sich selbst abmelden können.

| lcon | Semesterbezug                        | Zuordnung                  | Abmeldung               |
|------|--------------------------------------|----------------------------|-------------------------|
|      | Semesterbezogen*                     | Belegung über VU           | Abmeldung NICHT möglich |
| 5    | Semesterbezogen*                     | Zugang durch Kursbetreuung | Abmeldung möglich       |
| ₽    | Offene Lernumgebung                  | Selbstregistrierung        | Abmeldung möglich       |
|      | Kurs- bzw.<br>semesterübergreifend** | Belegung über VU           | Abmeldung NICHT möglich |
| ÷    | Kurs- bzw.<br>semesterübergreifend** | Zugang durch Kursbetreuung | Abmeldung NICHT möglich |

\* Semesterbezogen heißt, dass die Lernumgebung in jedem Semester neu angelegt wird und diejenigen Studierenden Zugang haben, die den Kurs im entsprechenden Semester belegt haben.

\*\* Übergreifend heißt, dass Studierende über die Belegung max. acht Semester bzw. dass Studierende aus mehreren belegten Kursen Zugang zur Lernumgebung haben.

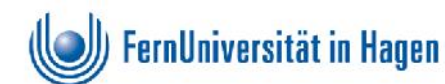

### Moodle-Lernumgebung

Eine Moodle-Lernumgebung (ein Zimmer) wird von den zuständigen Lehrenden eingerichtet (möbliert). Das heißt, dass jede Lernumgebung etwas anders aussieht.

Sie "betreten" die Lernumgebung über den Link auf der persönlichen Startseite.

In der mittleren Spalte sehen Sie Lernmaterialien und Aktivitäten.

Rechts und links stehen Blöcke mit weiteren Informationen.

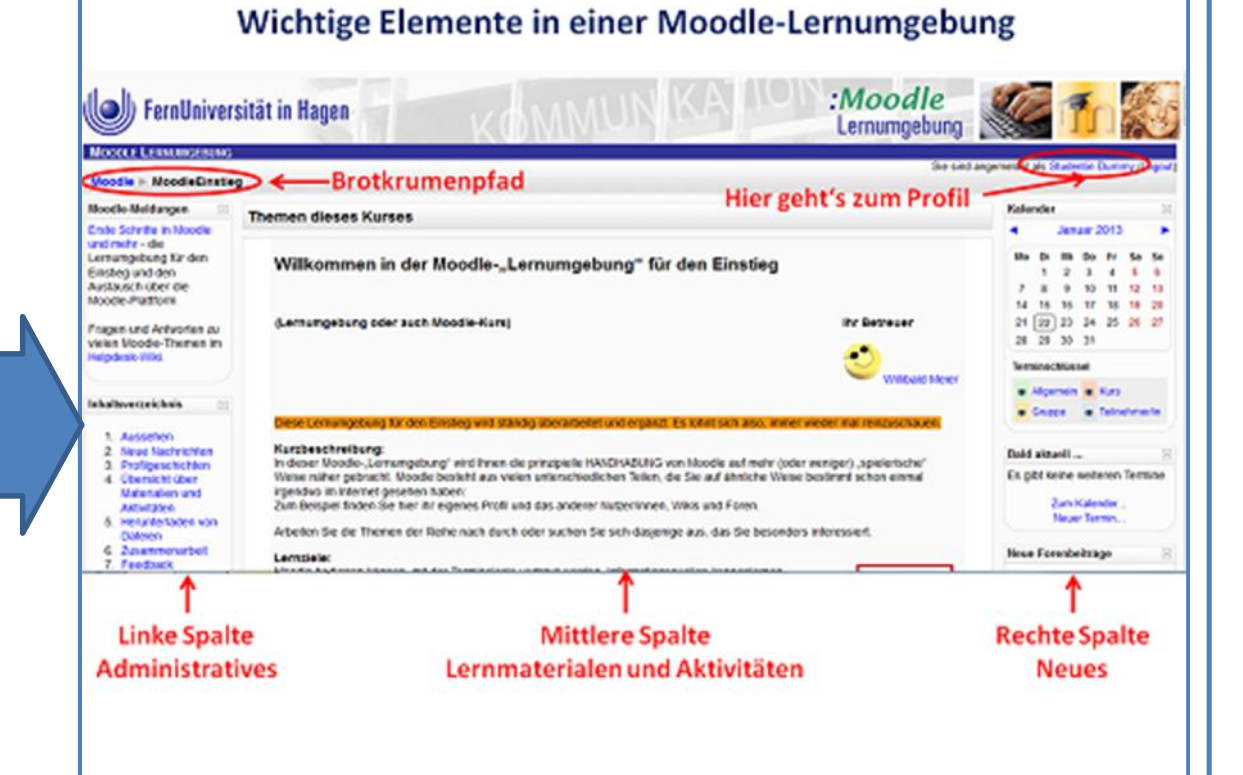

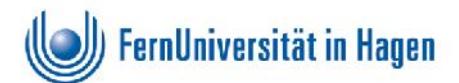

# Moodle-Lernumgebung

Hier eine Beschreibung der auf der vorigen Folie rot gekennzeichneten Elemente:

- Oben links (in blau und schwarz, direkt unter dem Logo) befindet sich jederzeit ein sogenannter Brotkrumenpfad (vergleichbar mit dem Dateimanager unter Windows).
   Der Brotkrumenpfad zeigt im Beispiel "Moodle -> MoodleEinstieg" an. "MoodleEinstieg" ist der Kurzname dieser Lernumgebung. Der Brotkrumenpfad erweitert sich mit Ihren Aktivitäten in der Lernumgebung, zeigt z.B. an, in welchem Forum oder in welcher Aufgabe Sie sich gerade befinden. Sie können jederzeit auf "MoodleEinstieg" klicken, um zur Seite mit den Inhalten zurück zu kehren.
- Zu Ihrem **Profil** kommen Sie mit Klick auf Ihren Namen im Anmeldefeld rechts oben. Einschränkung: Sie können Ihr Profil nicht selbst bearbeiten. Es enthält in Ihrem Fall nur die zwingend notwendigen, aus dem zentralen Nutzerverzeichnis der FernUniversität übernommenen Daten (Vorname, Nachname, verborgene Mail-Adresse). Sie können nicht auf die Profile anderer Nutzer/innen zugreifen und ihre damit verbundenen persönlichen Blogs nicht sehen. Der Block Personen mit der Teilnahmeliste, die wiederum in die Profile führt, wird in Ihrem Fall nie angezeigt.
- Der Mittelteil besteht in der Regel aus einem allgemeinen Teil mit dem Titel, einer Begrüßung und vielleicht einer Kurzbeschreibung. Darunter finden Sie die nummerierten Themenabschnitte. Diese bestehen nicht nur aus Text, sondern auch aus sogenannten "Arbeitsmaterialien" und "Aktivitäten". In manchen Fällen sind die Inhalte nicht nach Themen, sondern chronologisch nach Wochen strukturiert.
   Einschränkung: An Aktivitäten, die der Kommunikation mit anderen Studierenden und Betreuungspersonen dienen, können Sie nur passiv teilnehmen, d.h. lesen aber nicht schreiben.
- Die äußeren Spalten links und rechts enthalten sogenannte "Blöcke". Lehrende können diese Blöcke verschieben (je ein Schritt nach oben, unten, links, rechts) und sie deaktivieren, sowie natürlich auch wieder aktivieren. Daher kann es durchaus vorkommen, dass jede Ihrer Lernumgebungen anders aussieht. In der Regel finden Sie links die Blöcke für die Kursadministration wie z.B. das Inhaltsverzeichnis, rechts Informationen wie z.B. Neue Nachrichten oder den Kalender.

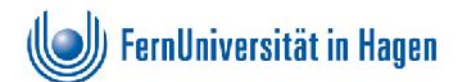

#### Arbeitsmaterialien

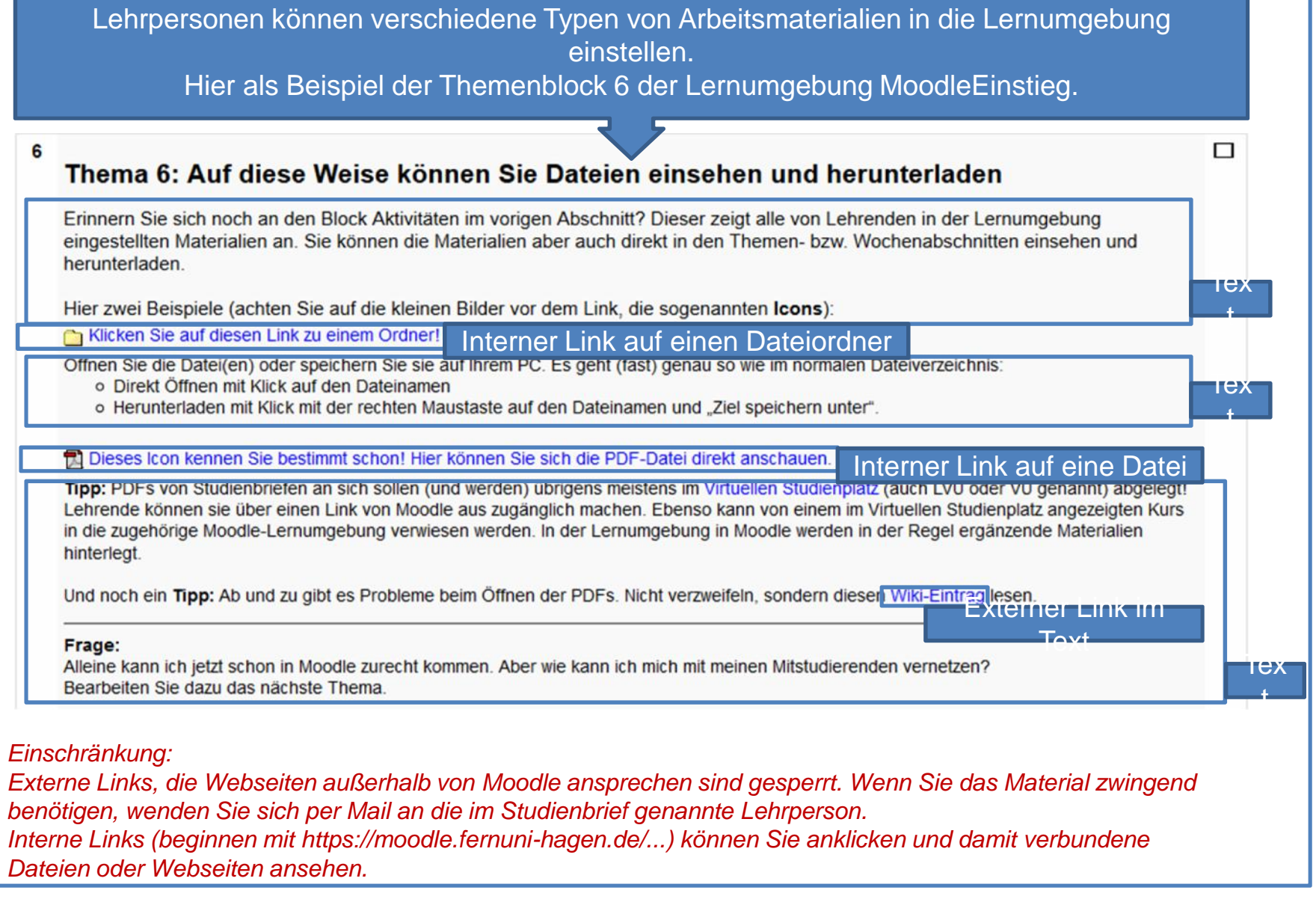

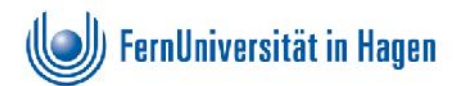

### Arbeitsmaterialien

Auch Video- oder Audiodateien können als Arbeitsmaterialien eingestellt sein.

#### 7

#### Thema 7: Zusammenarbeit

Jetzt wird es Zeit, dass Sie Mitstudierende kennen lernen und zusammen an Themen und Aufgaben arbeiten. Wichtig sind:

- Foren
- Wikis
- Glossare
- und das moodle-interne Mitteilungssystem

Die folgenden Videoerläuterungen zeigen Ihnen einige wichtige Funktionen dieser Lernaktivitäten. Zum Anschauen der Videoerläuterungen benötigen Sie den Adobe Acrobat Reader 9 oder höher.

#### Videoerläuterung Forum

- Videoerläuterung Forum (SWF)
- Dideoerläuterung Foren abonnieren
- Videoerläuterung Foren abonnieren (SWF)
- Videoerläuterung Arbeiten im (Moodle)-Wiki
- Videoerläuterung Arbeiten im (Moodle)-Wiki (SWF)
- Videoerläuterung Glossar
- 🔊 Videoerläuterung Glossar (SWF)

#### Einschränkung:

Zum Abspielen dieser Dateien müssen Dateiformat und Player zusammen passen. Kann der in Moodle vorhandene Player das Format nicht abspielen, muss ein entsprechender Player auf dem PC installiert sein. Bei Problemen wenden Sie sich bitte an Ihre Betreuungsperson in der Haftanstalt.

Bitte beachten Sie, dass die oben gezeigten Videos im Themenblock 7 auch Funktionen erläutern , die Sie nicht benutzen können.

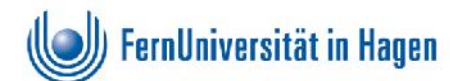

# Aktivitäten

In vielen Lernumgebungen können Sie, meistens in der linken Spalte, den Block Aktivitäten mit einer Übersicht über alle in der Lernumgebung eingerichteten Typen von Aktivitäten sehen. Ist ein Typ nicht vorhanden, gibt es z.B. keine Wikis, wird der Link auch nicht angezeigt.

Klicken Sie auf einen vorhandenen Typ, z.B. Foren, wird eine Liste mit den Foren aus allen Themenblöcken angezeigt.

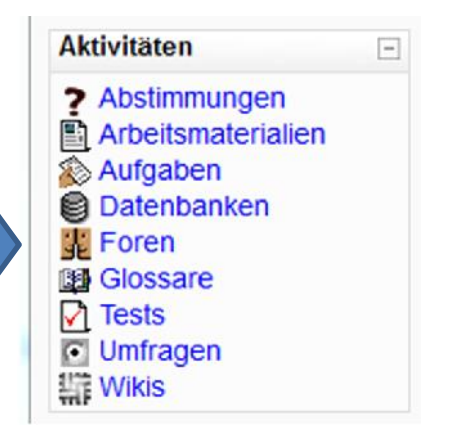

#### Einschränkung:

Die Aktivitäten Datenbanken, Foren, Glossare und Wikis dienen der Kommunikation und Kooperation. Sie können alle Beiträge lesen, dürfen aber nicht selbst schreiben. Der Kontakt zu Lehrenden in der FernUniversität ist für Sie nur über Ihre Betreuungsperson in der Haftanstalt per E-Mail bzw. auf schriftlichem Weg möglich.

Sie können wie alle anderen Studierenden Arbeitsmaterialien ansehen, Aufgaben und Tests lösen sowie an Abstimmungen und Umfragen teilnehmen.

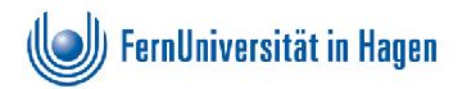

Brotkrumenpfad: In der Lernumgebung MoodleEinstieg im Themenblock 7 ist das Forum "Moodle an sich" angeklickt. Sie können die Themen sehen.

|                    |                                                                                                    | Cherriza.                                                                                                    |                                                                                                    |                                                                             |
|--------------------|----------------------------------------------------------------------------------------------------|----------------------------------------------------------------------------------------------------|----------------------------------------------------------------------------------------------------|-----------------------------------------------------------------------------|
| Moodle > Mood      | eEinstieg ► Foren ► Moodle an sich                                                                                                    |                                                                                                    | 1                                                                                                    | Suche in Foren                                                              |
|                    |                                                                                                    | Aktuelle Einstellung:                                                                                                    | ede/r darf selber über Al<br>3 Jede/r kann entsch<br>Ich möcht                                               | bonnement entscheider<br>leiden, sich einzutrager<br>le das Forum abonniere |
|                    | <ul> <li>Zusammenarbeit hört sich in der Theorie ganz toll an - I praktisch zu erproben.</li> <li>Haben Sie Fragen zur Handhabung von Moodle, Lob, K Sie in diesem Forum genau richtig.</li> <li>Bitte nutzen Sie das Forum vorrangig zum Austausch u können auf Fragen hier aber nicht im Detail eingehen. Moodle daher bitte unbedingt weiterhin an den Helpdes</li> <li>Geht es um Fragen zu Studieninhalten oder der Studier das Studierendencafé ihres Studiengangs oder in ein Frachspezifische Austausch mit Mitstudierenden und Bet</li> </ul> | hier bekommen Sie nun auch die M<br>Gritik, Wünsche in technischer Hins<br>ntereinander. ZMI-Mitarbeiter/inner<br>Wenden Sie sich bei Problemen im<br>k: helpdesk@fernuni-hagen.de<br>norganisation? Dann gehen Sie bitt<br>orum direkt im betreffenden Modul<br>treuenden statt. | löglichkeit, sie<br>icht? Dann sind<br>I lesen zwar mit,<br>Umgang mit<br>Ie in Moodle in<br>Dort findet der |                                                                             |
|                    | Hinweis: Dieses Forum war früher in der ZMI-Umgebun                                                                                                    | g integriert, die inzwischen geschlo                                                                                                    | issen wurde.                                                                                                 |                                                                             |
|                    | Seite: 1 2                                                                                                    | (Weiter)                                                                                                    | A-4-4-4-4                                                                                                    | Latatas Daitas                                                              |
| Amazon Student     | Kostenios Prime und Bücherrabatt                                                                                                    | Beginnt mit                                                                                                    | Antworten                                                                                                    | Leizier Deitrag                                                             |
| Co koon mon sick   | Meedle verstellen                                                                                                    |                                                                                                    | 32                                                                                                    | Mi, 26. Feb 2014, 10:2                                                      |
| SO Karin man Sici  |                                                                                                    | -                                                                                                    | 32                                                                                                    | So, 23. Feb 2014, 14:1                                                      |
| Concil account our | nufon                                                                                                    |                                                                                                    | 2                                                                                                    |                                                                             |

Einschränkung:

Sie können Foren nicht abonnieren, bekommen daher keine Mail bei neuen Einträgen. Bitte achten Sie deshalb besonders auf den Block "Neue Forenbeiträge" (meistens in der rechten Spalte der Lernumgebung – nicht innerhalb des Forums).

Neue Forenbeiträge Nichts Neues seit Ihrem letzten Login

Foren

Stor 3 Stor

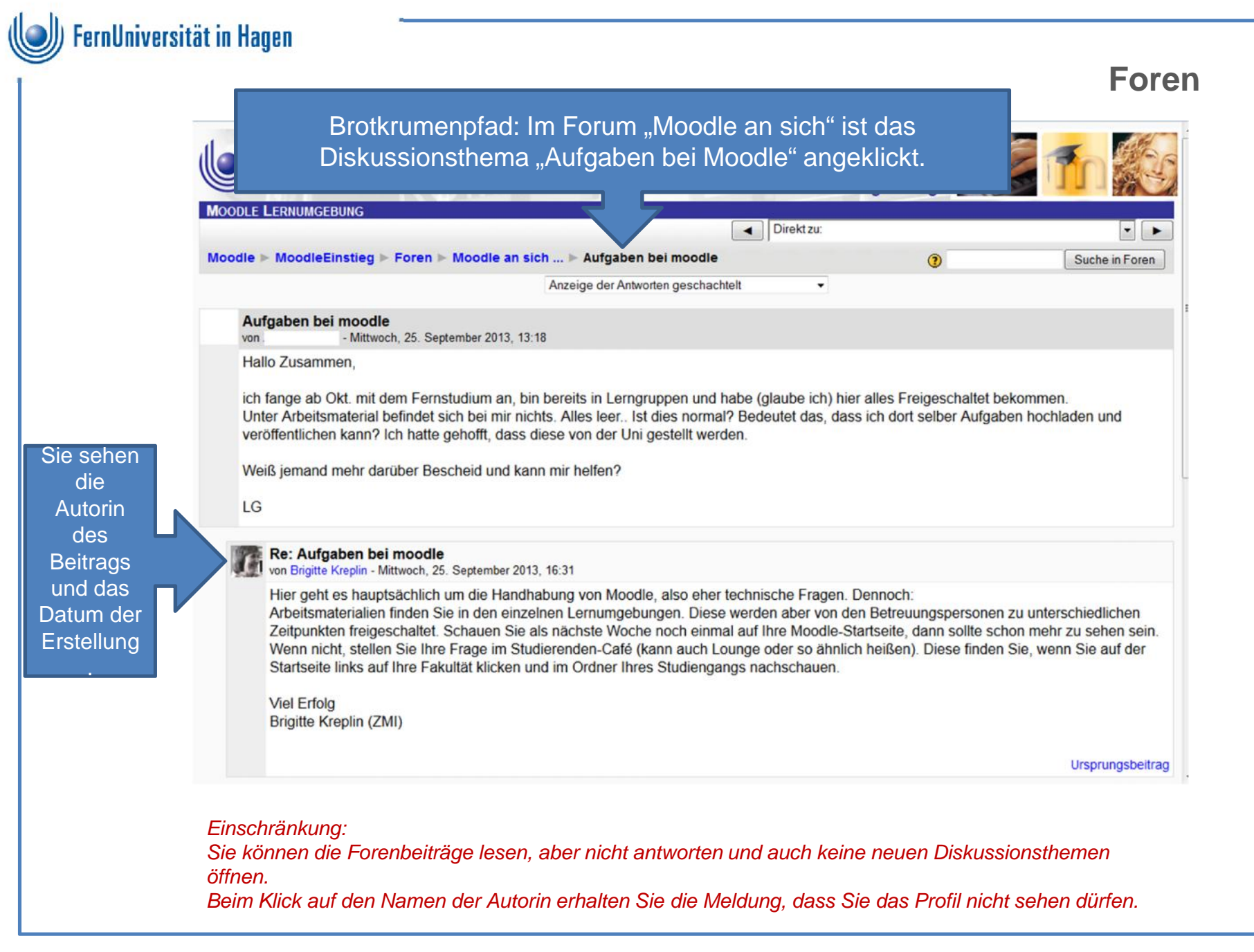

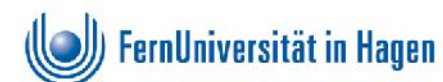

#### Nachrichtenforen

Faith

Eine Sonderstellung nehmen die Nachrichtenforen ein:

- 1. Nachrichtenforen werden für offizielle Ankündigungen und Informationen benutzt. Nur Lehrende dürfen schreiben.
- 2. Es besteht ein unkündbares Abonnement für alle, d.h. neue Beiträge werden immer per Mail an alle Teilnehmer/innen der Lernumgebung versandt.
- 3. Lehrende können das Nachrichtenforum auch anders nennen.

|                                         |                                           | Direkt zu:        |                             | •                                                     |
|-----------------------------------------|-------------------------------------------|-------------------|-----------------------------|-------------------------------------------------------|
| Moodle ► MoodleEinstieg ► Foren ► N     | achrichtenforum (kann übrigens auch ander | s heißen!)        | 1                           | Suche in Foren                                        |
|                                         |                                           | Aktuelle Eins     | stellung: Jede/r ist Abonne | nt, abstellen nicht möglic<br>dieses Forum eingetrage |
| Nachrichten und                         | I Ankündigungen                           |                   |                             |                                                       |
|                                         | Thema                                     | Beginnt mit       | Antworten                   | Letzter Beitra                                        |
| Erst nach der Registrierung können Fore | nbeiträge gelesen werden                  | Brigitte Kreplin  | 0                           | Brigitte Krep<br>Di, 24. Sep 2013, 16:                |
| Moodle-Einstieg - Neue Infos in den Abs | chnitten 10 und 11                        | Brigitte Kreplin  | 0                           | Brigitte Krep<br>Mo, 19. Aug 2013, 13:                |
| Neu: Videoerläuterung zum Profil        |                                           | Nicole Engelhardt | 0                           | Nicole Engelha<br>Mo, 17. Dez 2012, 13:               |
| Neu: Videoerläuterungen zu Lernaktivitä | ten                                       | Brigitte Kreplin  | 1                           | Brigitte Krep<br>Di, 31. Jan 2012, 15:                |
| Mehr Transparenz in Moodle durch Icon   | 3                                         | Brigitte Kreplin  | 0                           | Brigitte Krep<br>Mo, 10. Okt 2011, 13:                |
| Wozu wird Moodle eigentlich eingesetzt? |                                           | Brigitte Kreplin  | 0                           | Brigitte Krep<br>Fr, 30. Sep 2011, 14:                |
| Warum finde ich den Block Personen nic  | ht?                                       | Brigitte Kreplin  | 0                           | Brigitte Krep                                         |

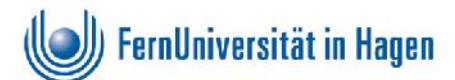

# Aufgaben und Tests

Aufgaben und Tests in Moodle dienen meistens dem Selbststudium. Eine Prüfung wird nie in Moodle durchgeführt.

Ausnahme: In einer Aufgabe wird gefordert, eine Datei mit der Hausarbeit hochzuladen. Das erleichtert die Korrektur.

Benotet wird die Hausarbeit aber nur dann, wenn sie fristgerecht in Papierform beim Prüfungsamt eingereicht wurde.

Einschränkung:

Die folgenden Beispiele stammen nicht aus dem Themenblock 3 in "MoodleEinstieg". Die dort gestellte Aufgabe können Sie nicht bearbeiten, weil Sie weder Profile noch Teilnahmelisten sehen können. Ersatzweise finden Sie hier und auf den nächsten Folien ausführliche Erläuterungen für die Bearbeitung von anderen Aufgaben und

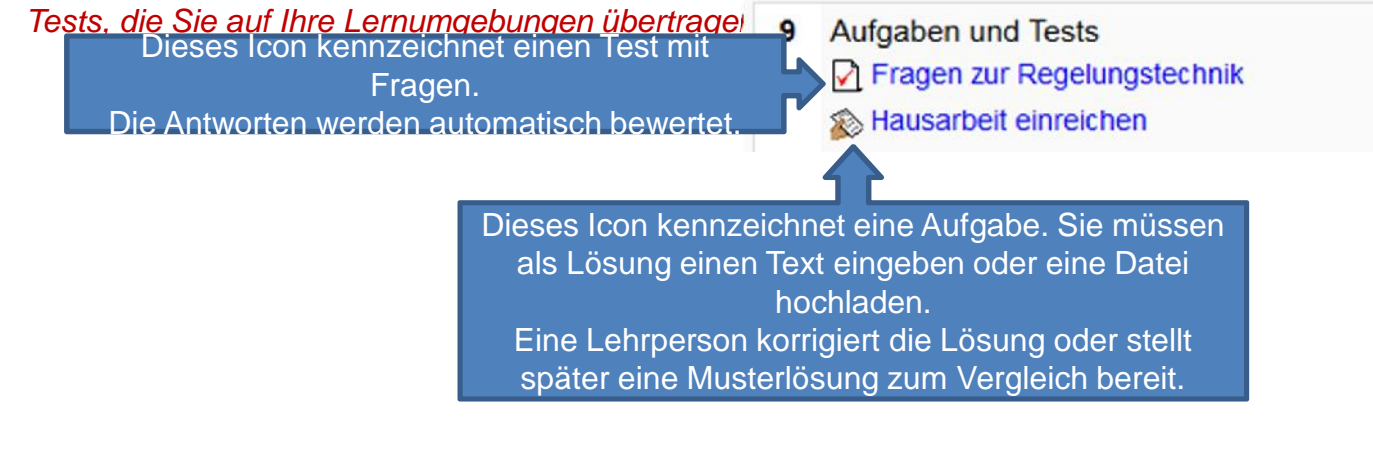

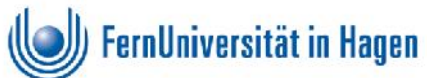

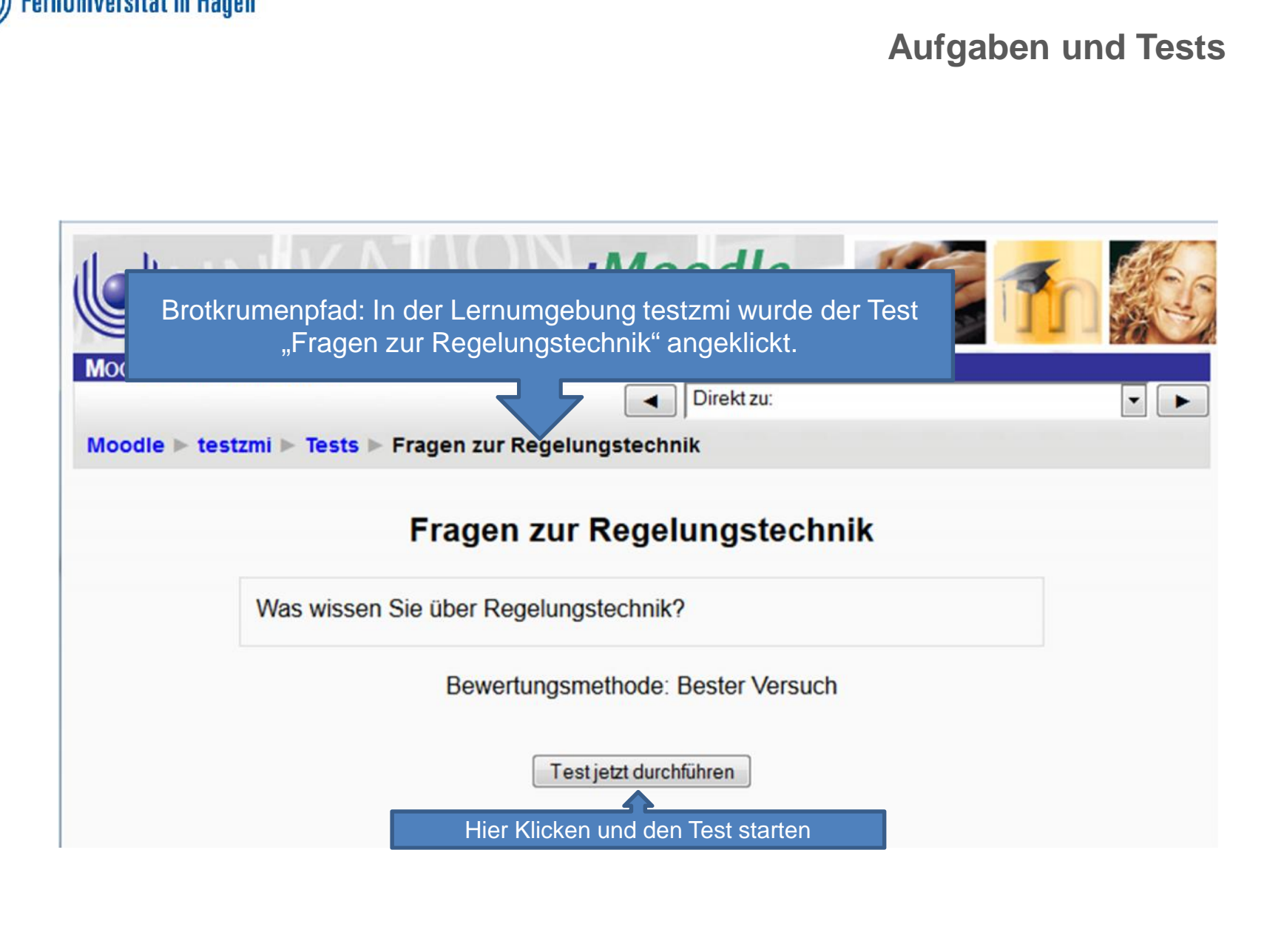

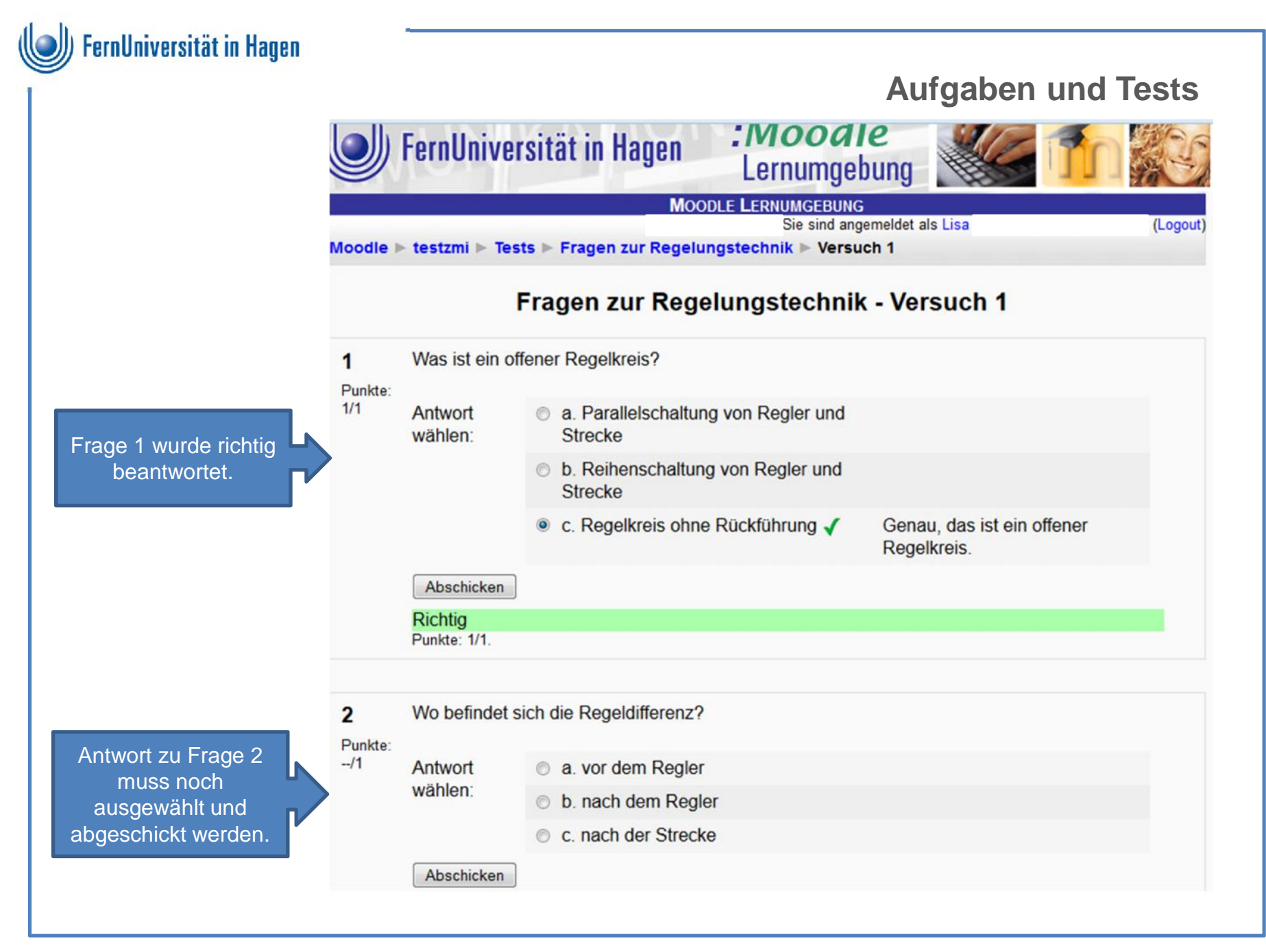

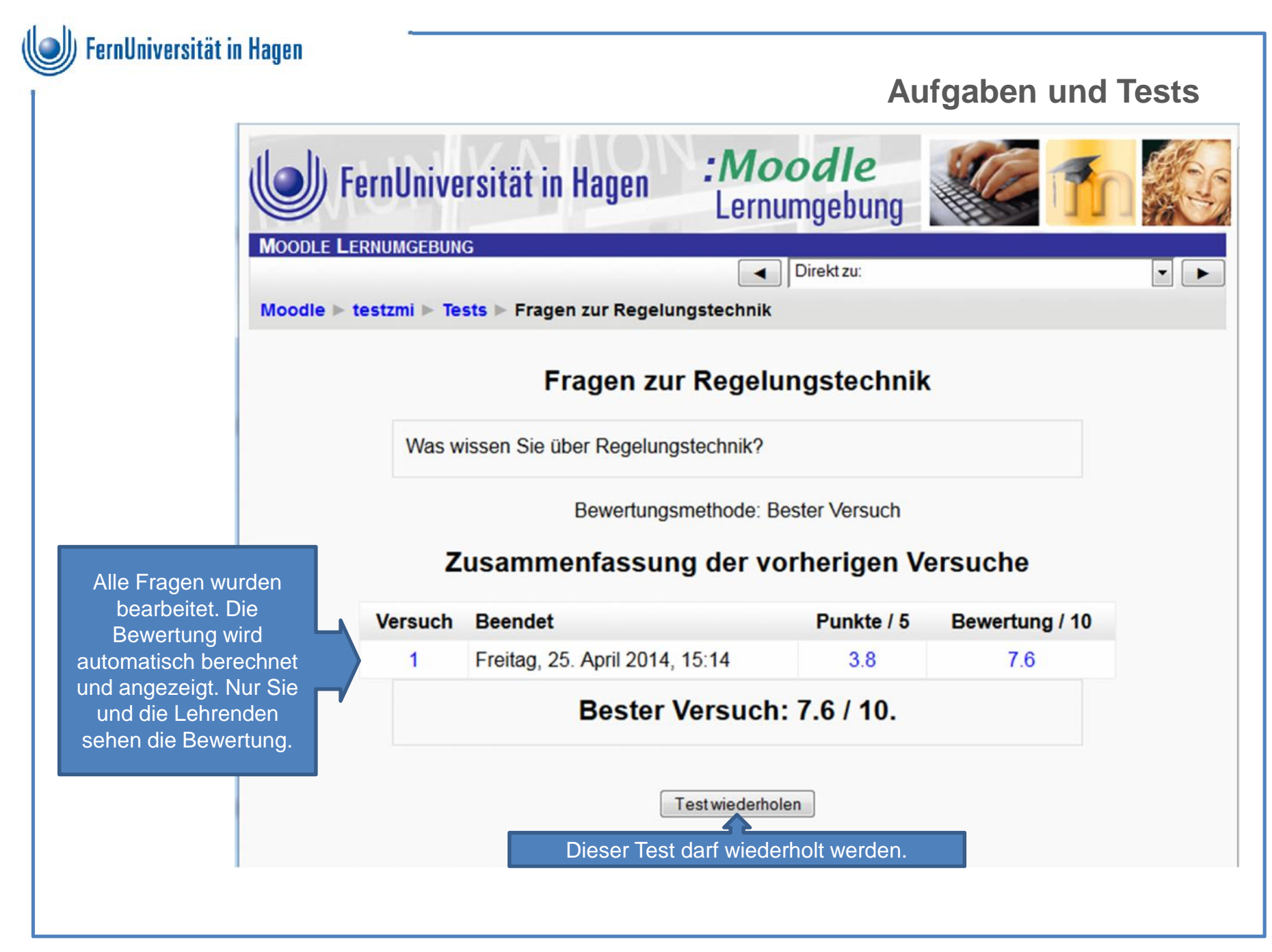

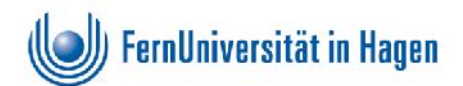

## **Aufgaben und Tests**

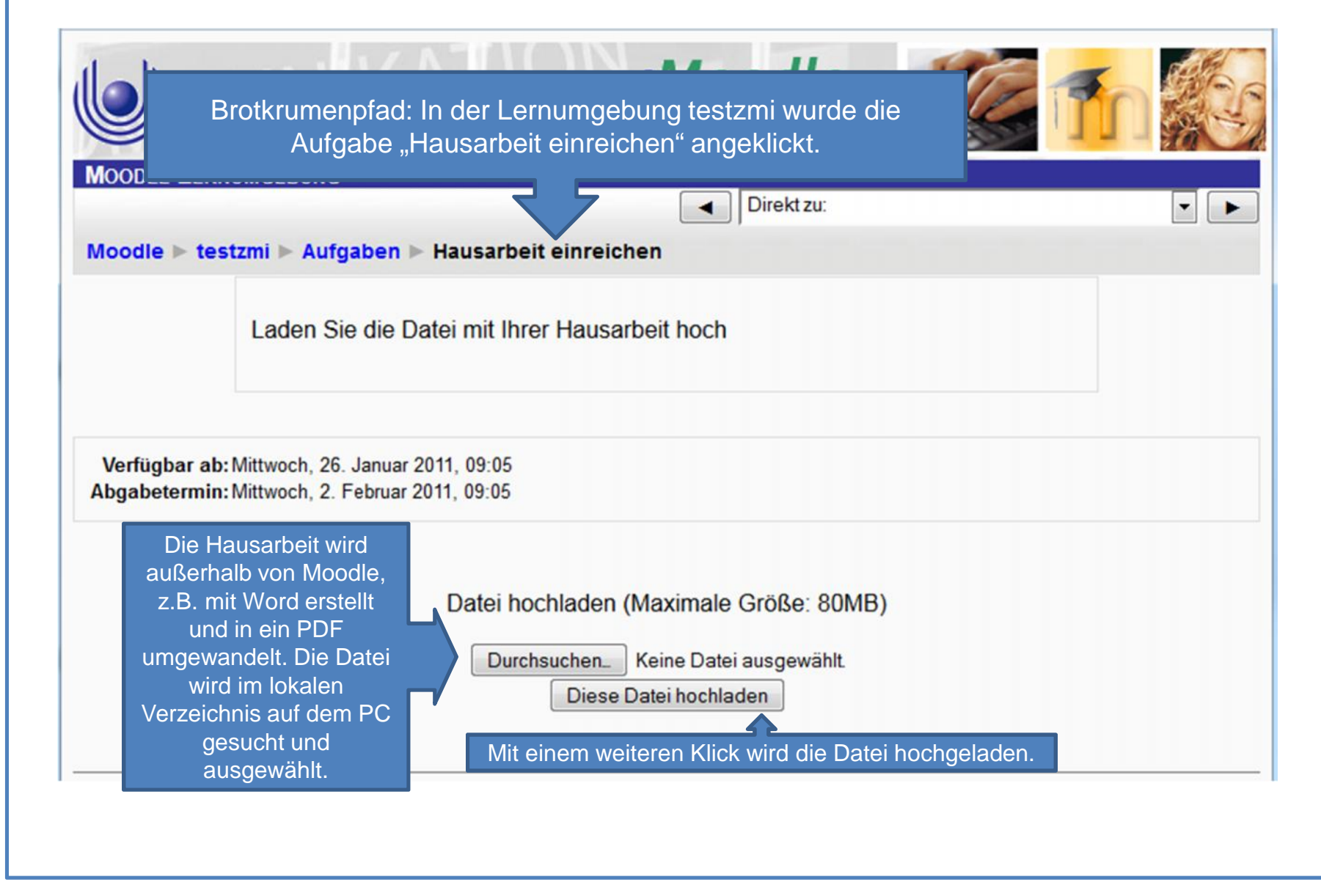

|                             |                                                                       |                                                                                             | Aufgaben und Te                                           |
|-----------------------------|-----------------------------------------------------------------------|---------------------------------------------------------------------------------------------|-----------------------------------------------------------|
| 🕑 Fe                        | rnUniversität in Hagen                                                | :Moodle<br>Lernumgebung                                                                     |                                                           |
| MOODLE LER                  | NUMGEBUNG                                                             | Direkt zu:                                                                                  |                                                           |
| Moodle ► te                 | stzmi ▶ Aufgaben ▶ Hausarbeit e                                       | einreichen                                                                                  |                                                           |
|                             |                                                                       |                                                                                             | Freitag, 25. April 2014, 1                                |
|                             | Laden Sie die Datei mit Ihrer I                                       | Hausarbeit hoch                                                                             |                                                           |
| Verfügbar al<br>Abgabetermi | b: Mittwoch, 26. Januar 2011, 09:05<br>n: Freitag, 2. Mai 2014, 09:05 |                                                                                             |                                                           |
|                             | Feedb                                                                 | ack von Trainer/in                                                                          |                                                           |
|                             | Brigitte Krenlin                                                      |                                                                                             | wird von der Lehrenden                                    |
|                             | Freitag, 25. April 2014, 16:14 gelo<br>Gut gemacht!                   | Die eingereichte Hausarbeit<br>esen und (vielleicht) komme<br>ht nicht in Moodle, sondern v | ntiert. Die eigentliche Note<br>wird über das Prüfungsamt |

27 | FernUniversität in Hagen/ZMI/BK/09.06.2015

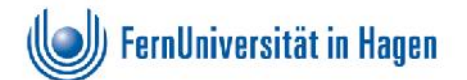

• Das Zentrum für Medien und IT (ZMI) der FernUniversität hat zahlreiche Fragen zur IT rund um das Online-Studium im Helpdesk-Wiki beantwortet.

#### Einschränkung:

Sie können das Helpdesk-Wiki lesen (http://wiki.fernuni-hagen.de/helpdesk). Bitte beachten Sie, dass die Einschränkungen nur hier, nicht in den Wiki-Artikeln beschrieben werden.

 Wenn Sie eine Frage haben und im Wiki keine Antwort finden, können Sie eine Mail an <u>helpdesk@fernuni-hagen.de</u> schreiben. Bitte nennen Sie Ihre Matrikelnummer und machen Sie genaue Angaben, wo Ihr Problem aufgetreten ist. Schicken Sie z.B. den Link zur Lernumgebung mit.

#### Einschränkung:

Der Mailverkehr läuft über Ihre Betreuungsperson in der Haftanstalt. Dadurch kann es zu Verzögerungen kommen bis Sie die Antwort erhalten.

- Ansprechpersonen
  - Hard- und Software auf dem PC: Betreuungsperson in der Haftanstalt
  - Fragen zu Moodle: <u>helpdesk@fernuni-hagen.de</u>
  - Fragen zur Studienorganisation (z.B. Material kommt nicht an, Fristen, Anmeldung zu Pr
    üfungen): Herr Zersch, Studienberater f
    ür Inhaftierte, Volker.Zersch@fernuni-hagen.de
  - Fragen zum Lernmaterial: Mail an die im Studienbrief genannte Lehrperson